# Anlegen neuer E-Mail Konten

Diese Anleitung funktioniert erst ab dem 1.4

Es folgt eine kurze Anleitung zur Erstellung von Microsoft 365 Account. Die MS 365 Lizenzen dürfen leider nicht alle vergeben werden. Das hier beschriebene Vorgehen ist nur für Engagierte in der LL, Kursleitungen und Bereichsleitungen von größeren Veranstaltungen.

Die Account können über das Adminportal von Microsoft Erstellt werden: https://admin.microsoft.com. Der Login erfolgt mit den Microsoft Zugangsdaten von berechtigten Personen.

#### 1 Wähle im Admiportal den Reiter User/Benutzer

|          | Microsoft 365 admin cer | nter |   |                  |
|----------|-------------------------|------|---|------------------|
| $\equiv$ |                         |      |   | BdP LV Nds. e.V. |
| ŵ        | 1 and                   | -    |   |                  |
| 8        | Users                   | ~    | ) |                  |
| 62       | - lices                 |      |   |                  |
| የድ       | Teams & groups          | ~    |   |                  |
|          | Billing                 | ~    |   |                  |
| Þ        | Setup                   |      |   |                  |
|          | Show all                |      |   |                  |
|          |                         |      |   | + Add cards      |
|          |                         |      |   | Microsoft Teams  |

# 2 In der Übersicht der Nutzer wähle Add user/Nutzer hinzufügen

Home > Active users

## **Active users**

| ( | R₊ Ad | ld a user 📳 User templates | 🔥 Add multiple users | A Multi-factor authentication    | A₂ Delete a user 💍 Refresh |  |  |
|---|-------|----------------------------|----------------------|----------------------------------|----------------------------|--|--|
|   |       | Display name ↑             | U                    | semame                           | Licenses                   |  |  |
|   |       | André Schüttel             | a                    | ndre.schuettel@nds.pfadfinden.de | Microsoft 365 Busine       |  |  |
|   |       | Anne Strick                | : ai                 | nne.strick@nds.pfadfinden.de     | Microsoft 365 Busine       |  |  |

# 3 Details eingeben

Als nächstes müssen die Daten des Nutzer eingegeben werden. Ein Beispiel ist auf dem Bild zusehen. Zuletzt alle drei Haken setzten und eine alternative E-Mail für den Nutzer vergeben. An diese Adresse wird dem Nutzer Zugangsdaten gesendet.

#### Set up the basics

| Jens                                                      |       | User                     |  |  |  |
|-----------------------------------------------------------|-------|--------------------------|--|--|--|
| Display name *                                            |       |                          |  |  |  |
| Jens User                                                 |       |                          |  |  |  |
| Username *                                                |       | Domains                  |  |  |  |
| jens.user                                                 |       | nds.pfadfinden.de $\vee$ |  |  |  |
| Automatically create a password                           | and a | than they first sign in  |  |  |  |
| <ul> <li>Send password in email upon completic</li> </ul> | n     | inen trieg inst sign in  |  |  |  |
| Email the new password to the followin                    | g re  | cipients *               |  |  |  |
| jens.user@gmail.com                                       |       |                          |  |  |  |
|                                                           |       |                          |  |  |  |
|                                                           |       |                          |  |  |  |

4 Passende Lizenz vergeben

#### Für die meisten Nutzer die Lizenz wie folgt vergeben:

Assign the licenses you'd like this user to have.

| Germany 🗸                                                                               |   |  |  |  |  |
|-----------------------------------------------------------------------------------------|---|--|--|--|--|
| icenses (1)*                                                                            | ^ |  |  |  |  |
| Assign user a product license                                                           |   |  |  |  |  |
| <ul> <li>Microsoft 365 Business Basic</li> <li>271 of 300 licenses available</li> </ul> |   |  |  |  |  |
| Microsoft 365 Business Premium<br>0 of 10 licenses available                            |   |  |  |  |  |
| Microsoft Power Automate Free 10000 of 10000 licenses available                         |   |  |  |  |  |
| Nonprofit Portal 23 of 25 licenses available                                            |   |  |  |  |  |
| Office 365 E1<br>10 of 10 licenses available                                            |   |  |  |  |  |
| Create user without product license (not recommended)                                   |   |  |  |  |  |
| They may have limited or no access to Office 365 until you assign a product license.    |   |  |  |  |  |
| ppg (25)                                                                                |   |  |  |  |  |

#### 5 Datenüberprüfen und Abschließen

Den blauen Button drücken.

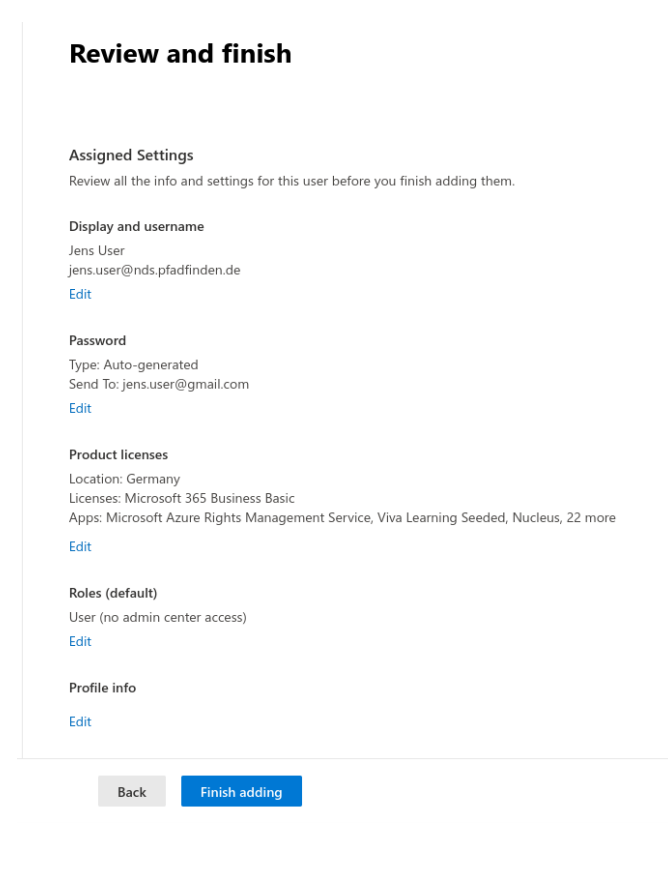

# 6. E-Mail an Admin

Schreib uns bitte noch eine E-Mail mit der neuen Mail damit wir die Weiterleitung vom alten Server einrichten können.